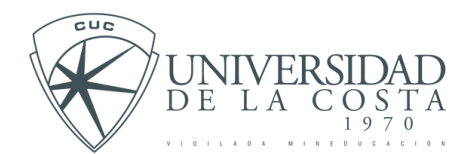

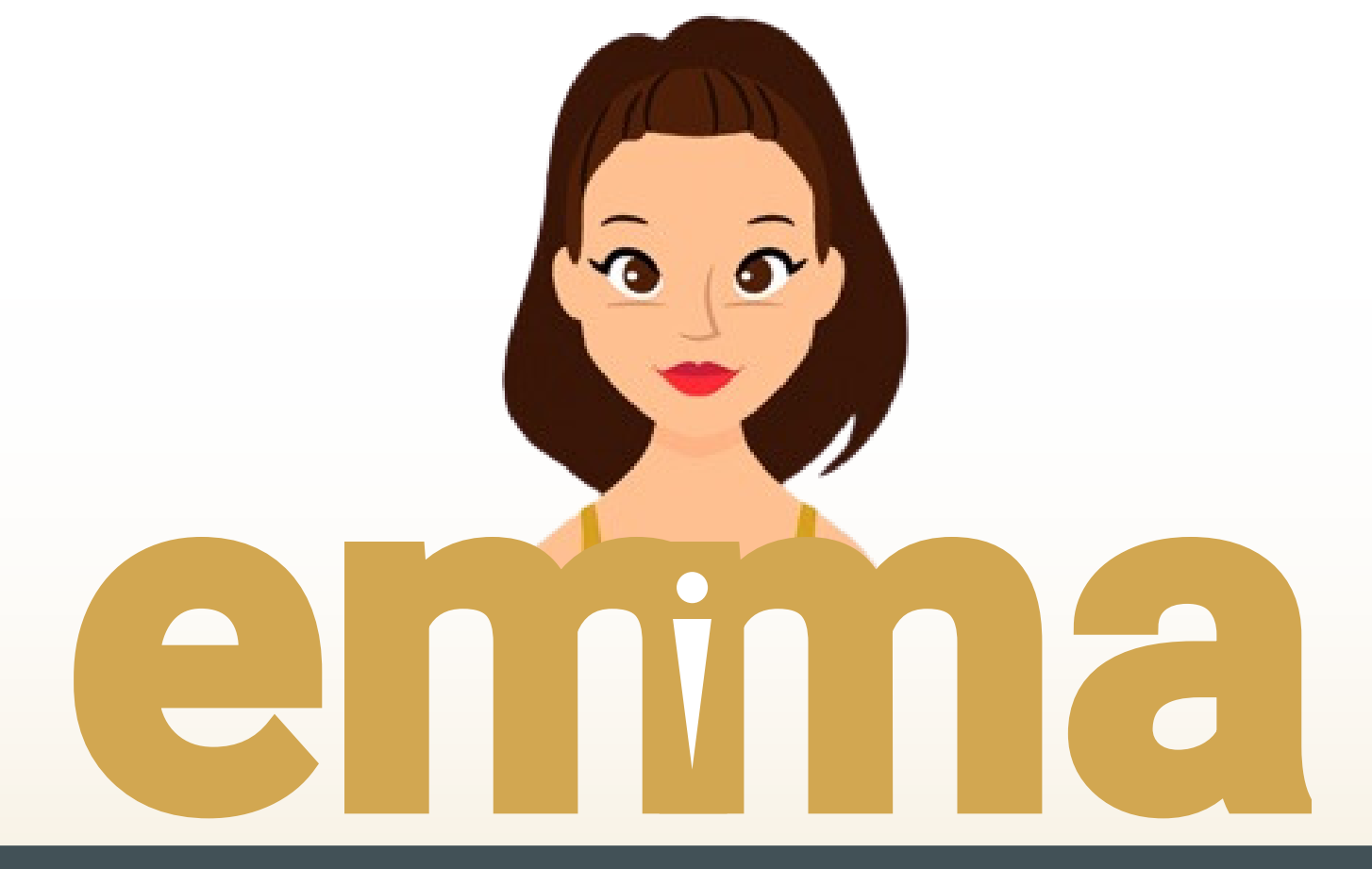

# ENTORNO MULTIMEDIA DE ACCESO A TU UNIVERSIDAD

PROCESOS ACADÉMICOS

# ESTUDIANTES

HTTPS://EMMA.CUC.EDU.CO/

UNIVERSIDAD DE LA COSTA 1970

Este manual te ayudará a conocer el paso a paso para la **ACTUALIZACIÓN DE DATOS** 

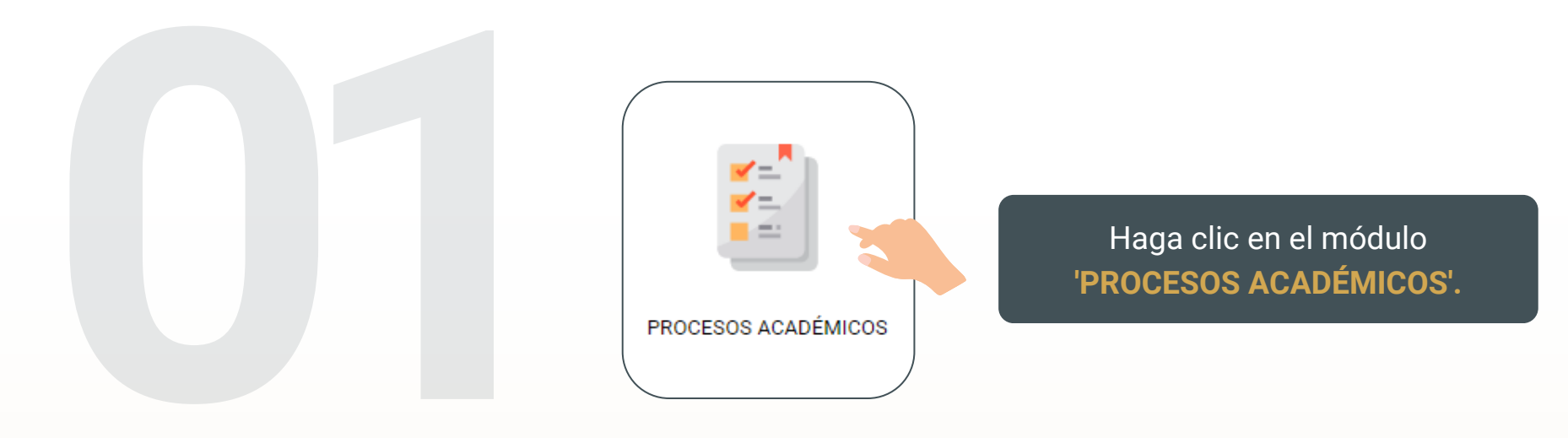

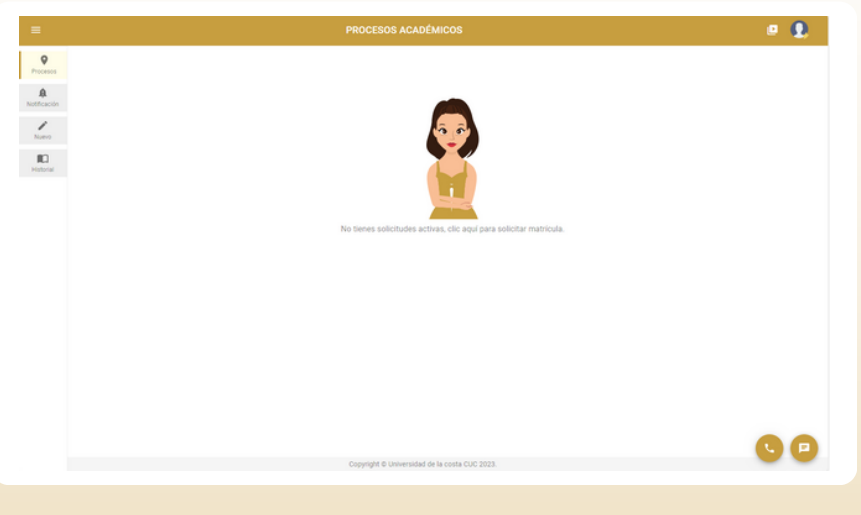

Al acceder al módulo, haga clic en la sección 'NUEVO' ubicada en la parte superior izquierda.

Dentro de esa opción, se encontrarán cuatro procesos; seleccione **'ACTUALIZACIÓN DE DATOS**' haciendo clic en el.

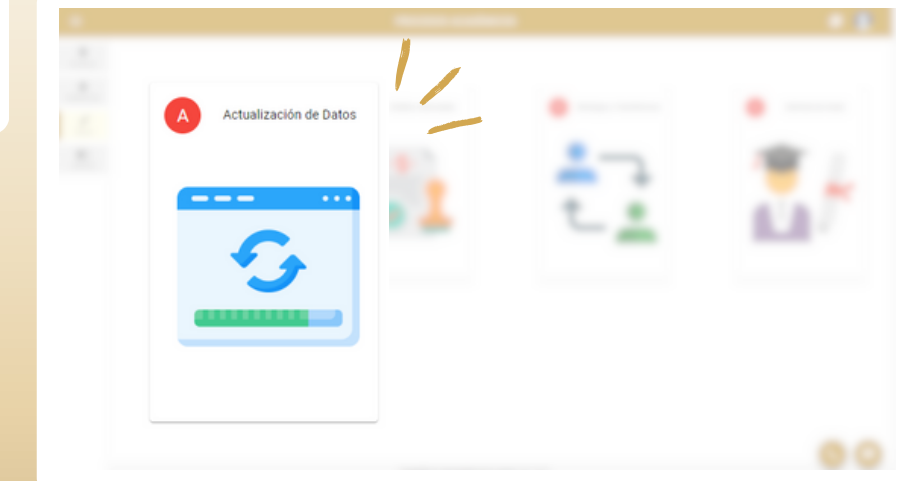

Este manual te ayudará a conocer el paso a paso para la ACTUALIZACIÓN DE DATOS

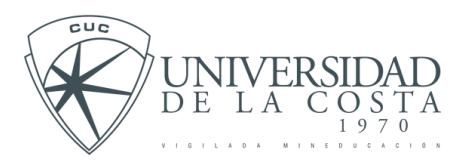

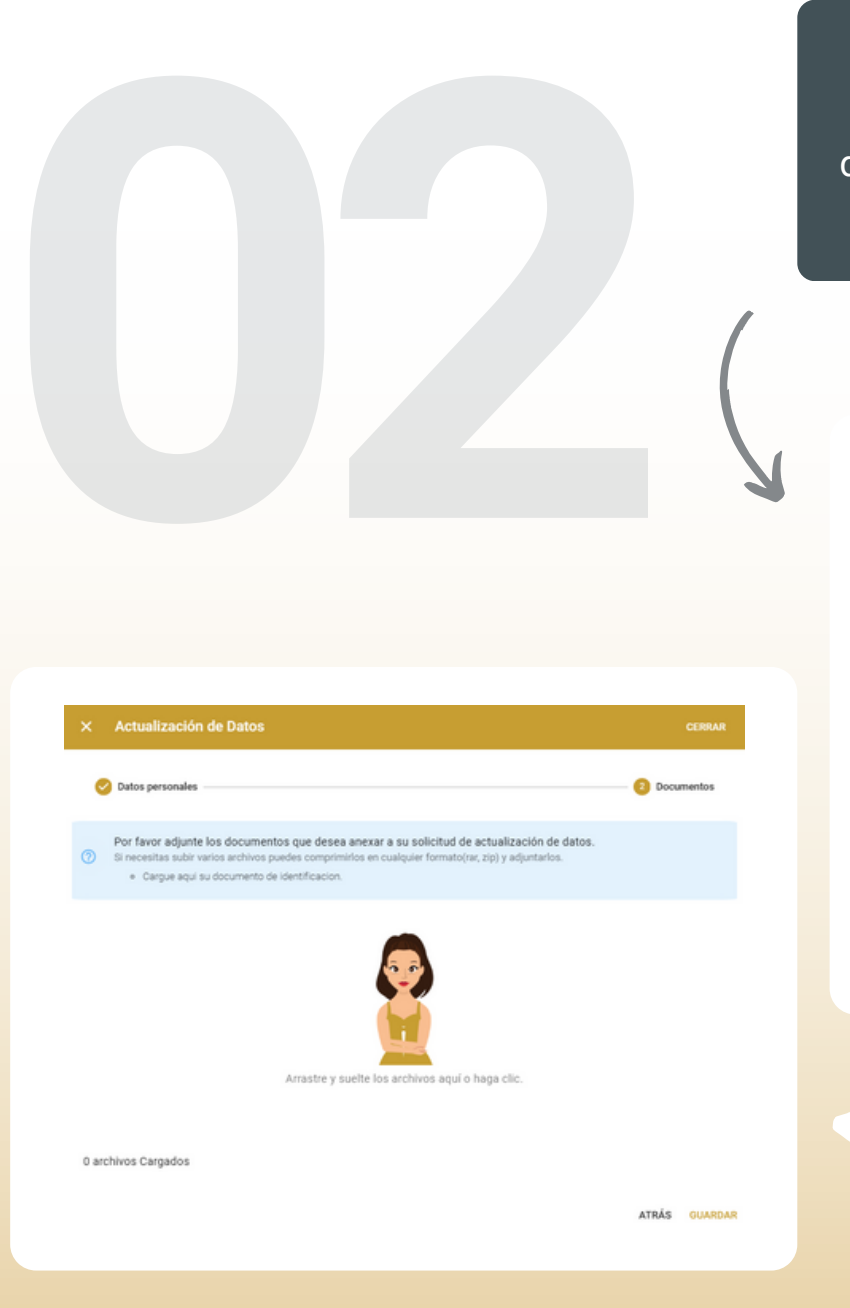

Finalmente, asegúrese de hacer clic en "Guardar" para que su proceso quede registrado. Al acceder al proceso de **'ACTUALIZACIÓN DE DATOS'**, se desplegará un formulario en el que deberá ingresar la información actualizada en todos los campos y por último otorgar la autorización.

| Datos personal                     | es                       |                                             | 2 Documentos                  |  |
|------------------------------------|--------------------------|---------------------------------------------|-------------------------------|--|
| Primer Nombre<br>MARIA             | Segundo Nombre<br>ISABEL | Primer Apellido<br>RINCON                   | Segundo Apellido<br>CERVANTES |  |
| Programa Académico                 |                          | Tipo de documento CEDULA DE CIUDADANIA      |                               |  |
| Número de Documento de Identidad   |                          | Departamento de ubicacion<br>ATLANTICO      |                               |  |
| Cludad de ubicación<br>SABANALARGA |                          | <ul> <li>Dirección de residencia</li> </ul> |                               |  |
| Celular                            |                          | Teléfono                                    |                               |  |
| Correo electrónico                 |                          |                                             |                               |  |
| Autorizo                           |                          |                                             |                               |  |

En el siguiente paso, será necesario cargar los documentos correspondientes; en este caso, se trata de documentos de identificación.

Este manual te ayudará a conocer el paso a paso para la **ACTUALIZACIÓN DE DATOS** 

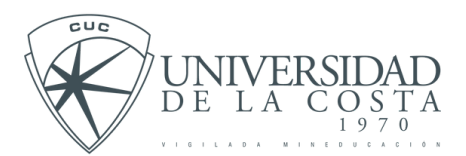

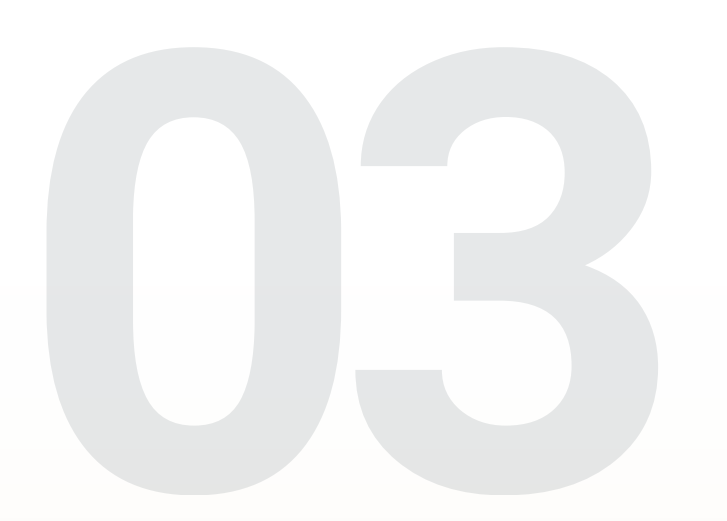

En la sección de "**PROCESOS**", podrá visualizar el estado de su solicitud. Esta pasará por tres estados, los cuales podrá seguir a lo largo del proceso.

| =                                                  |                                                                                                    | PROCESOS ACADÉMICOS                                                                                                    | e 👤        |
|----------------------------------------------------|----------------------------------------------------------------------------------------------------|----------------------------------------------------------------------------------------------------|------------|
| Procesos<br>Attinicación<br>Notificación<br>Notevo | ← ATRAS<br>• ¡Información Básica !<br>Solicitante<br>Programa<br>Tipo de Solicitud:<br>Estado de la Solicitud:<br>Fecha Registro:<br>• ¿ Como va mi proceso ? | KEINER ALBERTO ARRIETA CABARCAS     ADMINISTRACIÓN DE EMPRESAS     Actualización de Datos     Terminado     2023-12-14, 2:01 pm                                       |            |
|                                                    |                                                                                                    | Copyright © Universidad de la costa CUC 2023.                                                                                                    | <b>(</b> ) |
|                                                    |                                                                                                    | Al concluir el proceso de la solicitud,<br>recibirá la confirmación en su correo<br>institucional de que sus datos han sido<br>actualizados en todas las plataformas. |            |